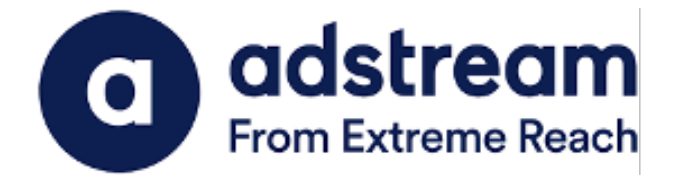

## QuickPrint Plugin Installation Guide | Adobe Illustrator 2021/2022

Installation Guide for WINDOWS

Last Updated:

JUNE 24, 2022

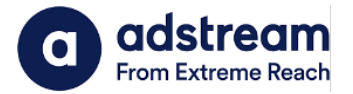

> 📮 This PC

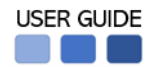

- 1. Download QuickPrint plugin for Adobe Illustrator 2021/2022 from https://www.adstream.com/quickprint-upgrade/
- 2. From the download folder, copy and paste the plugin into **Program Files > Adobe Illustrator** 2021/2022 > **Plug-ins folder**

| Plug-ins                                                                                  |                        |                                                                                               |                   |          |
|-------------------------------------------------------------------------------------------|------------------------|-----------------------------------------------------------------------------------------------|-------------------|----------|
| 🕂 New 🗸                                                                                   | 0 6 6 @                | $\Uparrow$ Sort ${\scriptscriptstyle \curlyvee}~\equiv$ View ${\scriptscriptstyle \curlyvee}$ |                   |          |
| ← → · ↑ È > This PC > OS (C:) > Program Files > Adobe > Adobe Illustrator 2022 > Plug-ins |                        |                                                                                               |                   |          |
| 🗸 🛉 Quick access                                                                          | Name                   | Date modified                                                                                 | Туре              | Size     |
| Desites 1                                                                                 | Extensions             | 23/5/2022 7:15 AM                                                                             | File folder       |          |
| Desktop 🖈                                                                                 | 📒 Illustrator Filters  | 23/5/2022 7:15 AM                                                                             | File folder       |          |
|                                                                                           | 🚞 Illustrator Formats  | 23/5/2022 7:15 AM                                                                             | File folder       |          |
| Documents 🖈                                                                               | 📒 Illustrator UI       | 23/5/2022 7:14 AM                                                                             | File folder       |          |
|                                                                                           | 📁 Photoshop Filters    | 23/5/2022 7:15 AM                                                                             | File folder       |          |
| 2022                                                                                      | Photoshop Formats      | 23/5/2022 7:15 AM                                                                             | File folder       |          |
| digital ads to go                                                                         | 📒 Text Filters         | 23/5/2022 7:15 AM                                                                             | File folder       |          |
| Print                                                                                     | Tools                  | 23/5/2022 7:15 AM                                                                             | File folder       |          |
| USER GUIDE                                                                                | 🗰 DebugPanel           | 13/5/2022 8:27 PM                                                                             | Adobe Illustrator | 480 KB   |
| > 👩 Creative Cloud Files                                                                  | QPIIIustratorCC2022x64 | 17/1/2022 11:47 AM                                                                            | Adobe Illustrator | 2,870 KB |
| > 🦲 OneDrive - Adstrear                                                                   |                        |                                                                                               |                   |          |

\*Please make sure to close Adobe Illustrator prior to installation

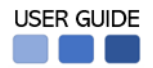

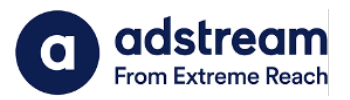

2. After launching Adobe Illustrator, you will see the QuickPrint menu appearing under File menu.

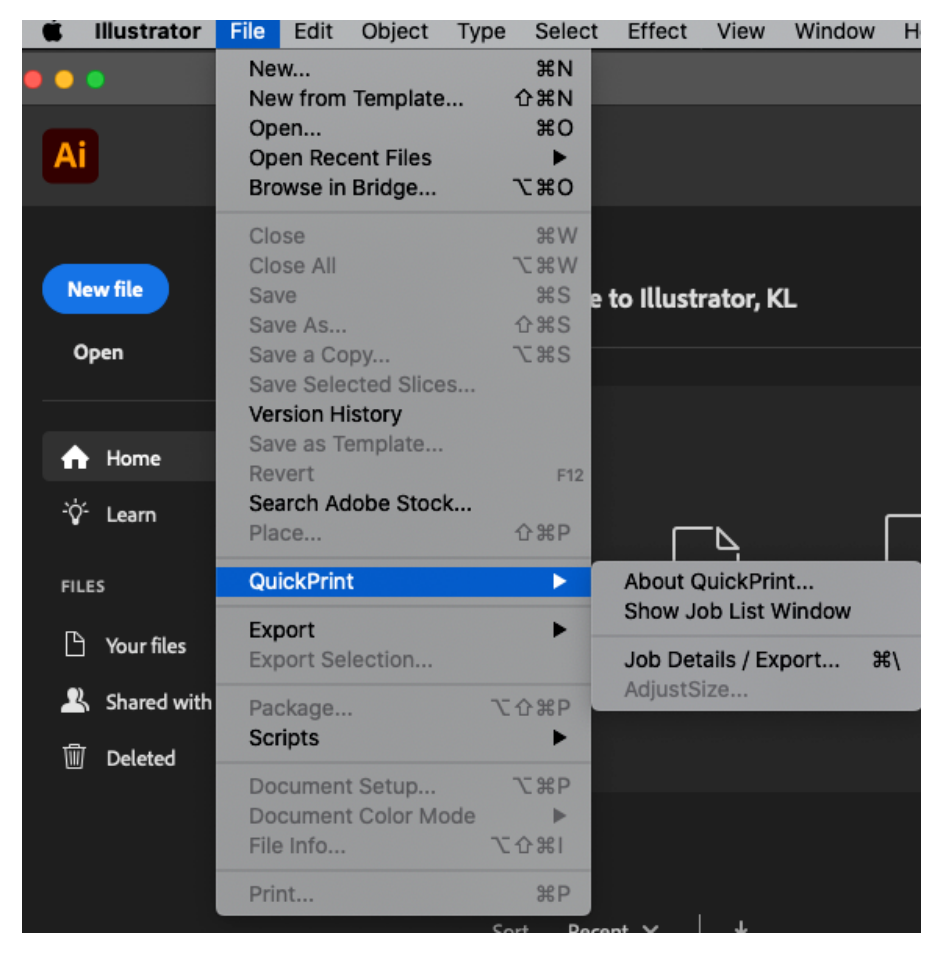